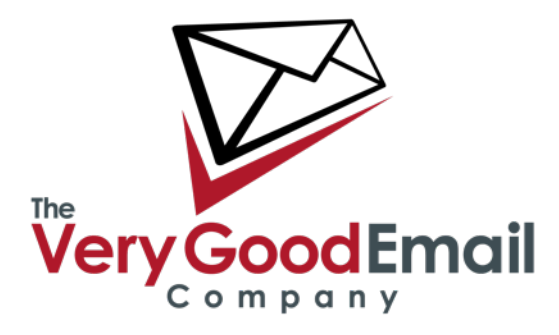

### MailCore Pro Set-Up for Mac OSX

#### Accessing Your Calendars using CalDAV Using iCal

These instructions created in version 10.7 (Lion).

Select the 'iCal' icon and go to the file menu. Select 'iCal' - 'Preferences' The screen below will appear.

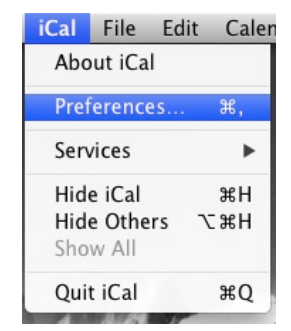

Select '+' (marked within the red circle). This will take you to the "Add an Account" screen:

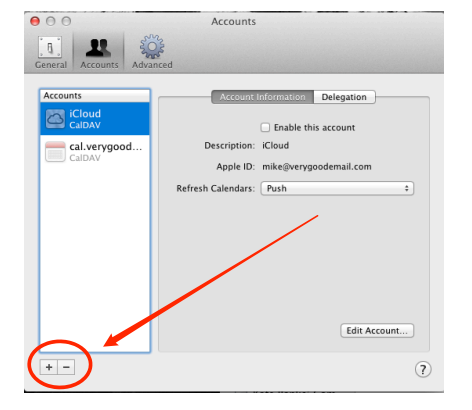

## MailCore Pro Set-Up - Mac OSX

Select 'CalDAV' from the 'Account Type' menu.

Enter in your email address in the 'User Name' field.

Enter your Password in the 'Password:' field.

Enter the server URL in the 'Server Address:' field (Please check your welcome letter for the appropriate URL).

Click 'Create' - the new account will be added to the list off accounts:

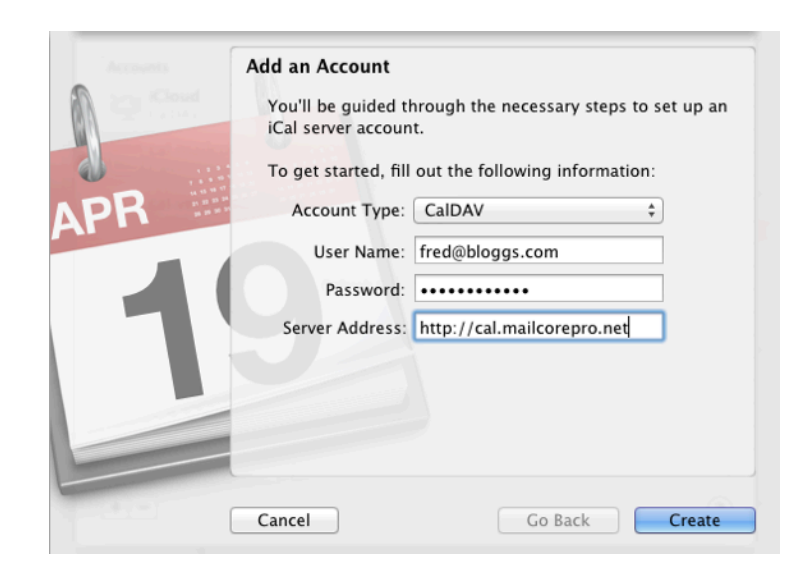

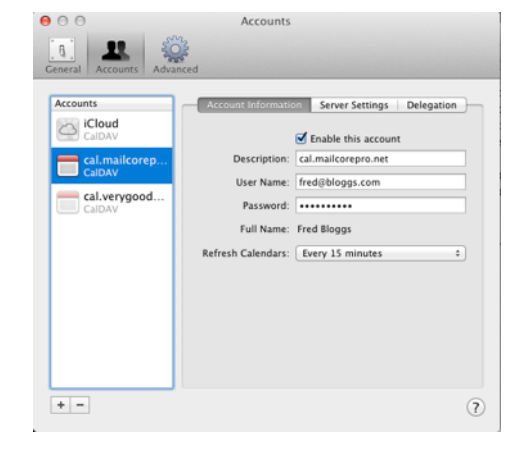

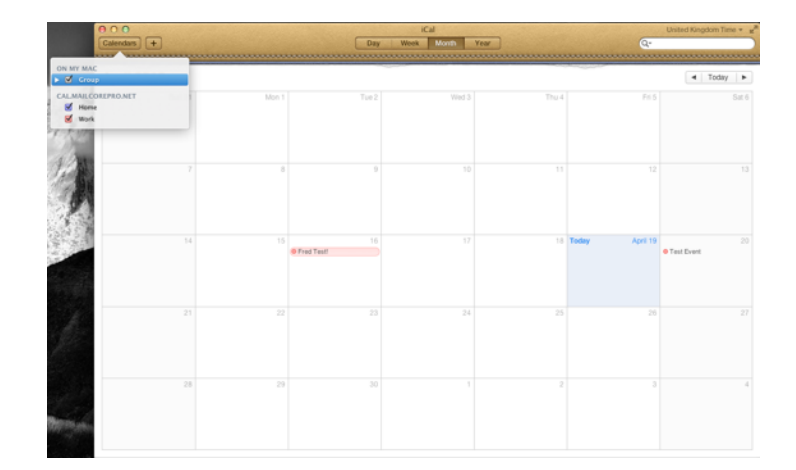

Any entries will be show also be visible in the list of Calendars:

### Using Thunderbird and Lightning.

The Lightning CalDAV Add-ons is available in the 'Add-ons' section of ThunderBird.

Go to 'Tools' - 'Add-ons Manager' and type 'Lightning' in the search box - select and install accordingly.

Click on 'Restart' in order to apply the changes.

### Adding A Calendar.

| Go to 'File' - ' | New' - ' | 'Calendar' |
|------------------|----------|------------|
|------------------|----------|------------|

| The East view Go                                                                | Message                | Events             | and Tasks                                               | 10015             | wind                  |
|---------------------------------------------------------------------------------|------------------------|--------------------|---------------------------------------------------------|-------------------|-----------------------|
| New<br>Open<br>Attachments                                                      | ►<br>►<br>₩W           | Mes<br>Eve<br>Tas  | sage<br>nt<br>k                                         |                   | <b>光N</b><br>光I<br>米D |
| Save As                                                                         | •                      | Fold               | ler<br>ed Search                                        |                   |                       |
| Get New Messages for<br>Get Next 500 News M<br>Send Unsent Message<br>Subscribe | or ►<br>Messages<br>es | Get<br>Exis<br>Cha | a New Mail<br>iting Mail A<br>it Account<br>er Accounts | Account<br>ccount | t                     |
| Delete Folder<br>Rename Folder<br>Compact Folders<br>Empty Deleted              |                        | Cald<br>Add<br>Cha | endar<br>Iress Book (<br>It Contact<br>D April 2013     | Contact           |                       |
| Offline                                                                         | •                      | r 14               | Monday Ap                                               | r 15              | Tuesday               |
| Page Setup<br>Print                                                             | жP                     |                    |                                                         |                   |                       |

| Create a new calendar                                                     |                                                                                   |
|---------------------------------------------------------------------------|-----------------------------------------------------------------------------------|
| Your calendar can be store<br>server in order to access it<br>co-workers. | d on your computer or be stored on a<br>remotely or share it with your friends or |
| On My Computer                                                            |                                                                                   |
| <ul> <li>On the Network</li> </ul>                                        |                                                                                   |
|                                                                           |                                                                                   |
|                                                                           |                                                                                   |
|                                                                           |                                                                                   |
|                                                                           |                                                                                   |
|                                                                           |                                                                                   |
|                                                                           |                                                                                   |

Press 'Continue' and you should see this:

| Create a I  | new calendar                                           |
|-------------|--------------------------------------------------------|
| Provide inf | fo about what is needed to access your remote calendar |
| Format:     | OiCalendar (ICS)                                       |
|             | • CalDAV                                               |
|             | OSun Java System Calendar Server (WCAP)                |
| Location:   | (Ahttp://cal.mailcorepro.net/calendars/fred@blo        |
|             | Offline Support                                        |
|             |                                                        |
|             |                                                        |
|             |                                                        |
| Cancel      | Go Back Continue                                       |

Format: Select CalDAV.

Location: http://cal.mailcorepro.net/calendars/fred@bloggs.com/Work (where Work in this case is the Calendar name).

|                                                | Create a new calendar           |              |
|------------------------------------------------|---------------------------------|--------------|
|                                                | Your calendar has been created. |              |
|                                                |                                 |              |
| Press Continue, then 'Done' on the next screen |                                 |              |
|                                                |                                 |              |
|                                                |                                 |              |
|                                                |                                 |              |
|                                                | Cancel                          | Go Back Done |

The Calendar will now be visible in the list of Calendars:

| April                                  | 2013 4 0 +                                                                                                    | All Events | : cont              | ain (Q           |                  |            |          |           |             |
|----------------------------------------|----------------------------------------------------------------------------------------------------|------------|---------------------|------------------|------------------|------------|----------|-----------|-------------|
| u Mo Tu                                | We Th Fr Sa                                                                                                    | Title      | Start               |                  | End              |            | Category |           |             |
| 1 1 2                                  | 3 4 5 6                                                                                                    | Fred Test! | April 16            | , 2013 All Day   | April 16, 2013 A | II Day     |          |           |             |
| 7 8 9<br>4 15 16<br>1 22 23<br>8 29 30 | 10         11         12         13           17         18         19         20           24         25         26         27           1         2         3         4 | Test Event | April 20            | 0, 2013 12:45 AM | April 20, 2013 4 | 15 AM      |          |           |             |
| 5 6 7                                  | 8 9 10 11                                                                                                    | ◀ Today ►  | 7 April - 4 May 201 | 13               |                  | CWs: 15-18 | Day Week | Multiweek | Month       |
| Calendar                               |                                                                                                    | Sunday     | Monday              | Tuesday          | Wednesday        | Thursday   | Friday   |           | Saturday    |
| Work                                   |                                                                                                    | 7 Apr      | 8                   | 9                | 10               | 1          |          | 12        |             |
|                                        |                                                                                                    | 22         | 15                  | 16<br>Fred Test! | 17               | 21         | 8        | 19        | AM Test Eve |
|                                        |                                                                                                    |            |                     |                  |                  |            |          |           |             |
|                                        |                                                                                                    | 28         | 29                  | 30 Apr           | 1 May            | ;          | 2        | 3         | 4           |

Accessing your Address Book using CardDAV.

#### Using OSX build-in AddressBook.

Start 'Address Book' then from the file menu select - 'Address Book' - 'Preferences'

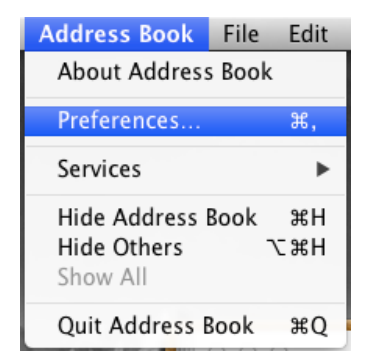

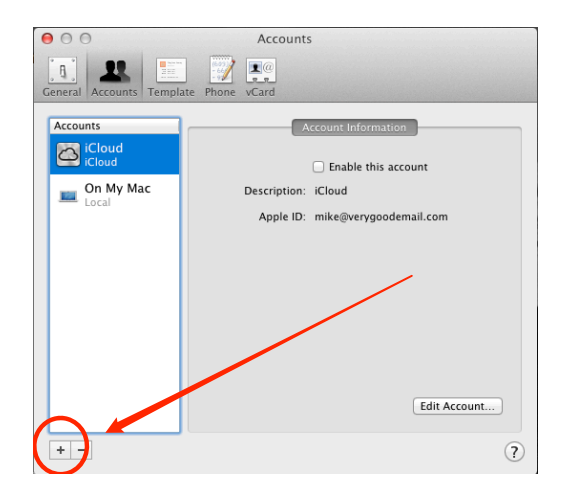

Select the '+' icon. The 'Add Account' window will appear (below):

|   |                                                                                        | -   |
|---|----------------------------------------------------------------------------------------|-----|
|   | Add Account                                                                            |     |
|   | You'll be guided through the necessary steps to set up an Address Book server account. |     |
|   | To get started, fill out the following information:                                    |     |
|   | Account type: CardDAV \$                                                               |     |
|   | User name: fred@bloggs.com                                                             |     |
|   | Password: •••••                                                                        |     |
|   | Server address: http://cal.mailcorepro.net                                             |     |
|   |                                                                                        |     |
|   |                                                                                        |     |
|   |                                                                                        |     |
| - |                                                                                        | -12 |
| ? | Cancel Go Back Create                                                                  |     |
|   |                                                                                        |     |

Account type: Select CardDAV

**Username:** Your full email address (fred@bloggs.com in this example)

**Password:** Your password.

Server address: http://cal.mailcorepro.net (in this example).

Click 'Create'. The Address Book will now appear in the list of 'Accounts' and any entry will be visible in the Address Book (as shown below).

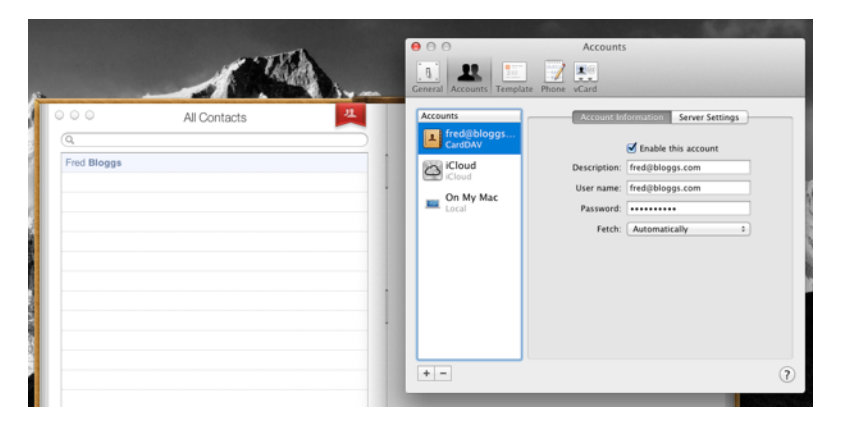

#### Using ThunderBird and the SOGO extension.

This will require the SOGO CardDAV connector. It is not in the ThunderBird Add-On section but can be obtained from the following link:

http://www.sogo.nu/english/downloads/frontends.html

Download 'SOGo Connector Thunderbird extension' for the appropriate version of Thunderbird.

\* You will need to download the file (don't double-click on the link as, if using Firefox, it will try to install itself as it's an .xpi extension).

After the file has been downloaded enter the 'Add-ons Manager' in ThunderBird - it can be found under 'Tools' - 'Add-ins Manger'.

On that page/tab select the 'Gear' icon marked red below. Select 'Install Add-on From File..'. In the next menu locate the file and click 'OK'.

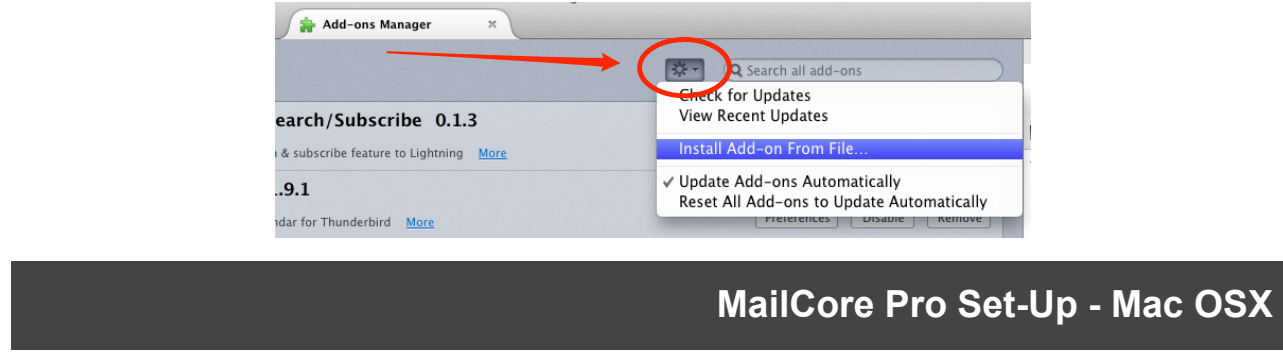

This window will appear: Click 'Install Now' the installation will finish.

| 1       | Install add-ons only from authors you trust.<br>Malicious software can damage your computer or violate your privacy. |
|---------|----------------------------------------------------------------------------------------------------|
| ∕ou ha∙ | ve asked to install the following item:                                                                              |
| ł.      | Inverse SOGo Connector (Author not verified)<br>file:///Users/mikael/Downloads/sogo-connector-17.0.4.xpi             |
|         |                                                                                                    |
|         |                                                                                                    |
|         |                                                                                                    |
|         | Cancel Install Now                                                                                                   |

Once the connector is added you will be asked to restart ThunderBird.

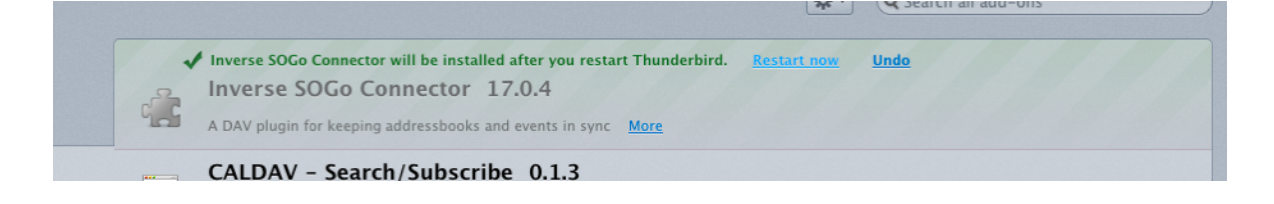

### **Adding Entries**

In ThunderBird - select 'Address Book':

| 000                                                 |                               | Local Folders |             |   |
|-----------------------------------------------------|-------------------------------|---------------|-------------|---|
| Local Folders                                       | E Calendar ×                  |               | -           |   |
| 🛃 Get Mail 🔻 🖋 Write 💌                              | Cha 🚨 Address Book 🔊 Tag 🔻 🔍  | Quick Filter  | Search <%K> | ≡ |
| Local Folders                                       | Thunderbird Mail - Local Fold | ders          |             |   |
| <ul> <li>Outbox</li> <li>fred@bloggs.com</li> </ul> | Accounts                      |               |             |   |

When the 'Address Book' window appears select the options 'New' - 'Remote Address Book'

| ow Help                 |
|-------------------------|
| Address Book Contact #N |
| Mailing List            |
| LDAP Directory          |
| Message 🗘 第M            |
| Remote Address Book     |
| dress                   |
|                         |

| Name: | Contacts                                               |
|-------|--------------------------------------------------------|
| URL:  | http://cal.mailcorepro.net/addressbooks/fred@bloggs.ci |
| Read  | Only                                                   |
|       | Cancel                                                 |
|       | Cancel                                                 |

Name: Give the Address Book an name, we use 'Contacts' in our example.

URL: The server address and principal.

The format is http or https://servername/addressbooks/user@domain/ addressbookname (where address book name is the actual MCP address book name).

http://cal.mailcorepro.net/addressbooks/fred@bloggs.com/contacts is used in this example.

After you filled in the fields - type OK.

You will be asked for username (your full email address) and password.

That's it the Address Book will appear:

| -                |            |                 |              |            |           | _ |
|------------------|------------|-----------------|--------------|------------|-----------|---|
| Personaless Book | Name       | A Email         | Organisation | Work Phone | Chat Name |   |
| Contacts         | Fred Blogs | fred@bloggs.com | Bloggs!      |            |           |   |
| Work             |            |                 |              |            |           |   |
| Collecteddresses |            |                 |              |            |           |   |
|                  |            |                 |              |            |           |   |
|                  |            |                 |              |            |           |   |
|                  |            |                 |              |            |           |   |
|                  |            |                 |              |            |           |   |
|                  |            |                 |              |            |           |   |
|                  |            |                 |              |            |           |   |
|                  |            |                 |              |            |           |   |
|                  |            |                 |              |            |           |   |
|                  |            |                 |              |            |           |   |
|                  |            |                 |              |            |           |   |
|                  |            |                 |              |            |           |   |

Additional Address books:

The steps outline in previous section need to be repeated for each Address Book from MCP added to the client.

Please note that any subsequent 'addressbookname' appears to be case sensitive after the initial address book is added.

So for instance 'Contacts2' in MCP would have become:

http://cal.mailcorepro.net/addressbooks/fred@bloggs.com/Contacts2 in the URL field.

#### Accessing your Files and Notes (using WebDAV).

Using Finder:

OSX supports WebDAV access out of the box.

From the file menu select 'Go' - 'Connect to Server...' - the following screen will appear:

| ● ○ ○ Connect to Server    |                |
|----------------------------|----------------|
| Server Address:            |                |
| http://dav.mailcorepro.net | + 0*           |
| Favorite Servers:          |                |
|                            |                |
|                            |                |
|                            |                |
|                            |                |
|                            |                |
|                            |                |
|                            |                |
|                            |                |
|                            |                |
|                            |                |
|                            |                |
| ? Remove                   | Browse Connect |

Type in the URL in the 'Server Address:' field. In this examplewe've used **http:// dav.mailcorepro.net** and press "Connect" you will be asked for username (your full email address) and password.

The client may "think" for a brief moment and you might see the following banner:

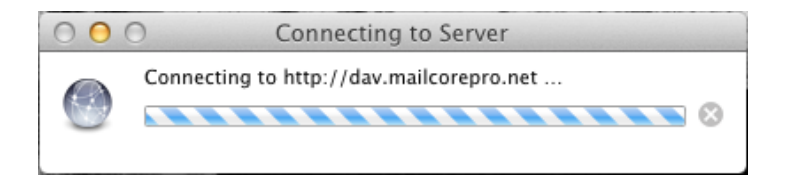

Now that's done you will see the remote share as a 'Networked Device':

| Name                | Date Modified         | Size Kind         |
|---------------------|-----------------------|-------------------|
| dav.mailcorepro.net | Today 2:07 PM         | Zero bytes Volume |
| Metwork             |                       | Neighborhood      |
| ► 📃 OSX             | Apr 17, 2013 11:15 AM | 88.43 GB Volume   |

#### Click on it will allow you to browse the remote file structure:

| 📇 d                                                                                                    | av.mailcorepro.net                |      |          |
|----------------------------------------------------------------------------------------------------|-----------------------------------|------|----------|
|                                                                                                    | ▼ <b>∵</b> Q                      |      |          |
| Name                                                                                                    | <ul> <li>Date Modified</li> </ul> | Size | Kind     |
| File Stores                                                                                                    | Today 2:02 PM                     |      | Folder   |
| 🔻 🚞 Files                                                                                                    | Today 2:04 PM                     |      | Folder   |
| enigma2.c                                                                                                    | Today 2:04 PM                     | 7 KB | C Source |
| Image: Image: | Today 2:08 PM                     |      | Folder   |
|                                                                                                    |                                   |      |          |
|                                                                                                    |                                   |      |          |
|                                                                                                    |                                   |      |          |
|                                                                                                    |                                   |      |          |

#### General

As always, the support team are available to help where required - please contact them - preferably using email as this automatically creates a Support Ticket.

email: <a href="mailto:support@verygoodemail.com">support@verygoodemail.com</a>

Phone: +44 (0)1442 927470

Standard support hours 09:00 to 17:30 Monday – Friday.

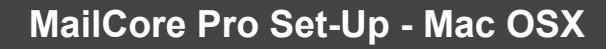